### Student Financial Aid System Modernization (SFASM)

### **Payments**

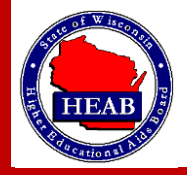

## Making a Payment Request

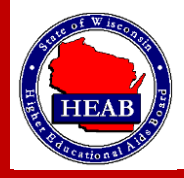

Go to home page then select *Request Payment*.

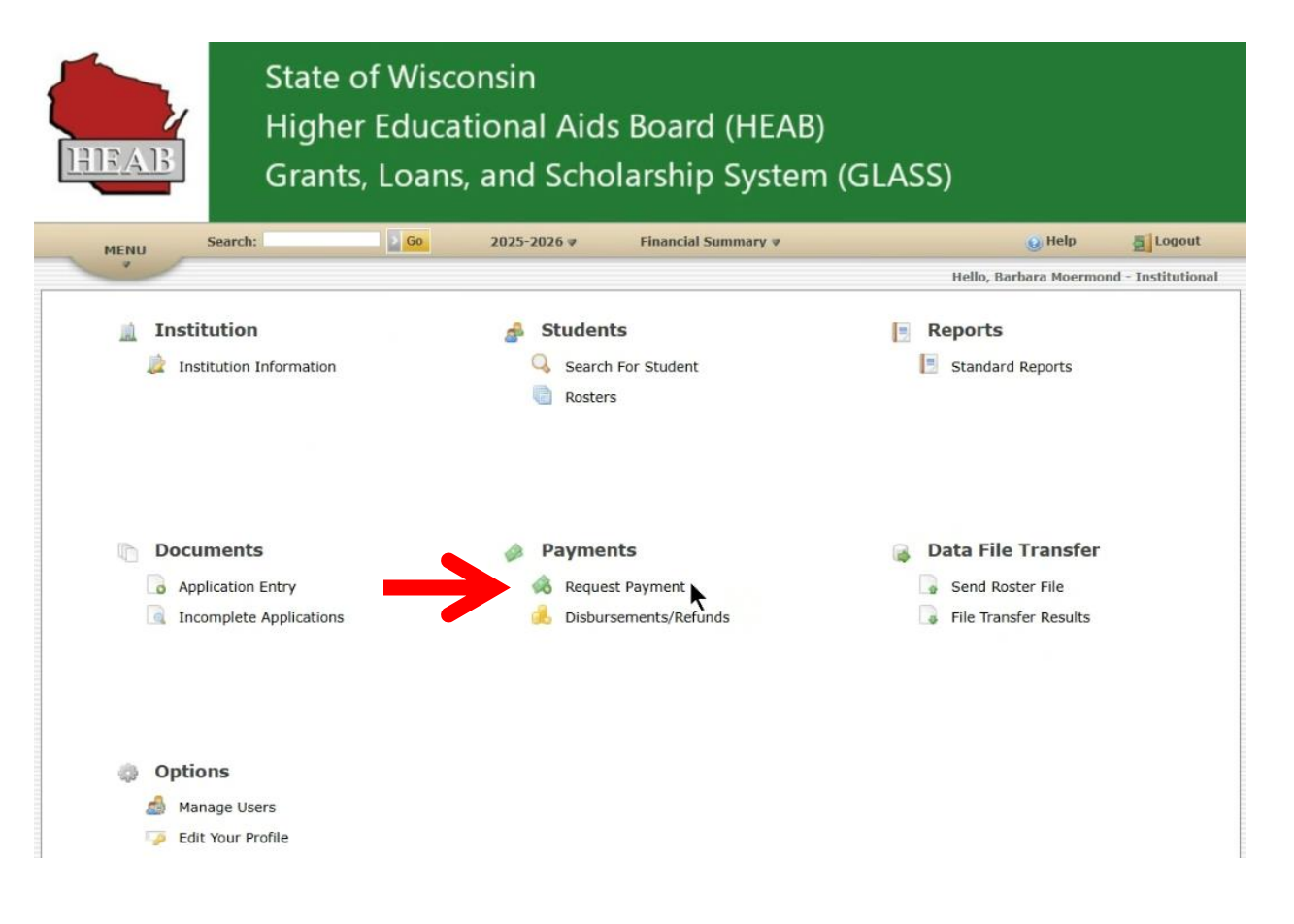

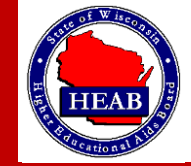

*Either* select all check box at top to select all lines.

|      | AB                    | State o<br>Higher<br>Grants, | f Wiscor<br>Educati<br>Loans, | nsin<br>onal Aids<br>and Scho | s Board<br>Iarshij | d (HEAB)<br>p System (GLAS       | S)                                           |                      |
|------|-----------------------|------------------------------|-------------------------------|-------------------------------|--------------------|----------------------------------|----------------------------------------------|----------------------|
| м    | ENU Search:           |                              | Go                            | 2025-2026 🛛                   | Financial          | Summary V                        | 🕖 Help                                       | Log                  |
| -    | *                     |                              |                               |                               |                    |                                  | Hello, Barbara Moermo                        | nd - Institu         |
|      | Payment Verification  | Term                         | Certified<br>Amount           | Request Dat                   | e                  | Requested but Not Paid<br>Status | : \$0.00 - Not Yet Requester<br>View Details | <b>1: \$867,58</b> 8 |
|      | WG-TC                 | Fall                         | \$854,388.00                  |                               |                    | Not Yet Requested                | Details                                      |                      |
|      | TIP                   | Fall                         | \$13,200.00                   |                               |                    | Not Yet Requested                | Details                                      |                      |
| Sele | ected Payments        |                              |                               |                               |                    |                                  |                                              |                      |
|      | Cotal of paymonte cur | rently selected              | for this                      | 5                             | Request Pay        | yment                            |                                              |                      |
| r    | equest: \$867,588.00  | )                            |                               |                               |                    |                                  |                                              |                      |
| r    | Program               | Allocation                   | Dis                           | sbursed                       | Requeste           | d Allocatio                      | n Remaining                                  |                      |

#### Or select individual line items.

| HEAB                                                                                             | State o<br>Higher<br>Grants,              | of Wiscor<br>Educatio<br>, Loans, a                            | nsin<br>onal Aids Boa<br>and Scholarsł | ard (HEAB)<br>nip System (GLASS                                              | 2)                                                                                     |
|--------------------------------------------------------------------------------------------------|-------------------------------------------|----------------------------------------------------------------|----------------------------------------|------------------------------------------------------------------------------|----------------------------------------------------------------------------------------|
| MENU Sear                                                                                        | rch:                                      | Go                                                             | 2025-2026 ♥ Finan                      | cial Summary 🛛                                                               | 🥹 Help 🗧 L                                                                             |
| -                                                                                                |                                           |                                                                |                                        |                                                                              | Hello, Barbara Moermond - Inst                                                         |
| Payment Verificat                                                                                | tion                                      |                                                                |                                        | Requested but Not Paid: \$                                                   | 0.00 - Not Yet Requested: \$867.5                                                      |
| Payment Verifical                                                                                | tion<br>Term                              | Certified<br>Amount                                            | Request Date                           | Requested but Not Paid: \$ Status                                            | \$0.00 - Not Yet Requested: \$867,5<br>View Details                                    |
| Payment Verificat Program WG-TC                                                                  | Term<br>Fall                              | Certified<br>Amount<br>\$854,388.00                            | Request Date                           | Requested but Not Paid: \$ Status Not Yet Requested                          | \$0.00 - Not Yet Requested: \$867,5<br>View Details<br>Details                         |
| Payment Verificat Program WG-TC VIP                                                              | tion<br>Term<br>Fall<br>Fall              | Certified<br>Amount<br>\$854,388.00<br>\$13,200.00             | Request Date                           | Requested but Not Paid: \$ Status Not Yet Requested Not Yet Requested        | 50.00 - Not Yet Requested: \$867,5<br>View Details<br><u>Details</u><br><u>Details</u> |
| Payment Verifical Program WG-TC VTIP Selected Payments                                           | Term<br>Fail<br>Fail                      | Certified<br>Amount<br>\$854,388.00<br>\$13,200.00             | Request Date.                          | Requested but Not Paid: \$ Status Not Yet Requested Not Yet Requested        | 50.00 - Not Yet Requested: \$867,5<br>View Details<br><u>Details</u><br><u>Details</u> |
| Payment Verificat Program WG-TC Verificat Selected Payments Total of payments request: \$13,200. | Fail<br>Fail<br>currently selected<br>.00 | Certified<br>Amount<br>\$854,388.00<br>\$13,200.00<br>for this | Request Date                           | Requested but Not Paid: 5 Status Not Yet Requested Not Yet Requested Payment | 0.00 - Not Yet Requested: \$867,5<br>View Details<br>Datails<br>Datails                |

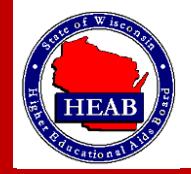

Click on the *Request Payment* button.

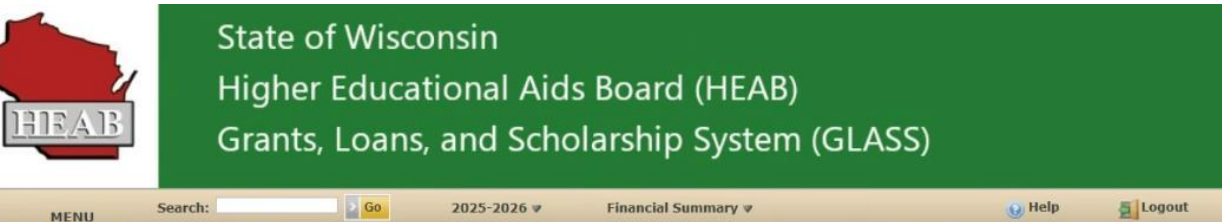

| <u>E</u> > | Institutional Rec                                               | juest Payment          |                     |               |                 |                             |                    |           |
|------------|-----------------------------------------------------------------|------------------------|---------------------|---------------|-----------------|-----------------------------|--------------------|-----------|
| 100        | Payment Verificatio                                             | on                     |                     |               | Reque           | sted but Not Paid: \$0.00 - | Not Yet Requested: | \$867,588 |
|            | Program                                                         | Term                   | Certified<br>Amount | Request Da    | æ :             | Status                      | View Details       |           |
|            | WG-TC                                                           | Fall                   | \$854,388.00        |               | Not Ye          | et Requested                | Details            |           |
|            | TIP                                                             | Fall                   | \$13,200.00         |               | Not Ye          | et Requested                | Details            |           |
| Sele       | ected Payments –<br>Fotal of payments of<br>request: \$13,200.0 | urrently selected<br>0 | for this            | $\rightarrow$ | Request Payment |                             |                    |           |
|            | Program                                                         | Allocation             | D                   | isbursed      | Requested       | Allocation Remaini          | ng                 |           |

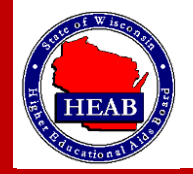

Once you select *Request Payment*, you will see the below message.

|        | AB                                                     | State<br>High<br>Grant | of Wis<br>er Educ<br>ts, Loar | consin<br>ational Aid<br>ns, and Scho | s Board (H<br>blarship Sys | EAB)<br>stem (GLAS                  | 5)                                            |                |
|--------|--------------------------------------------------------|------------------------|-------------------------------|---------------------------------------|----------------------------|-------------------------------------|-----------------------------------------------|----------------|
| м      | ENU Sear                                               | ch:                    | > Go                          | 2025-2026 ♥                           | Financial Summary          | / *                                 | 🕑 Help                                        | Logout         |
| -      |                                                        |                        |                               |                                       |                            |                                     | Hello, Barbara Moermond                       | - Institutiona |
| E >    | Institutional R                                        | equest Payme           | ent                           |                                       |                            |                                     |                                               |                |
|        | Payment Verificat Program                              | tion<br>Term           | Certified<br>Amount           | Request I                             | Reque                      | sted but Not Paid: \$13,2<br>Status | 00.00 - Not Yet Requested: \$<br>View Details | 854,388.00     |
|        | WG-TC                                                  | Fall                   | \$854,388.00                  |                                       |                            | Not Yet Requested                   | Details                                       |                |
|        | TIP                                                    | Fall                   | \$13,200.00                   | 6/6/2025 12:00:00 AM                  |                            | Requested                           | Details                                       |                |
| Sele   | ected Payments<br>Total of payments<br>request: \$0.00 | currently selec        | ted for this                  |                                       | Request Payment            |                                     |                                               |                |
|        | Program                                                | Allocati               | on                            | Disbursed                             | Requested                  | Allocation                          | Remaining                                     |                |
| Return | n to Main Menu                                         |                        |                               |                                       |                            |                                     |                                               |                |

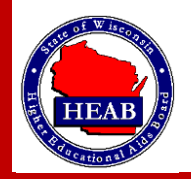

## Getting Information on a Payment Request that Has Not Been Paid

7

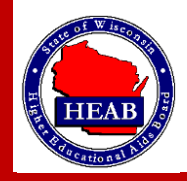

You can use *Reports* from the home page to get more information on payment requests. Click on *Standard Reports*.

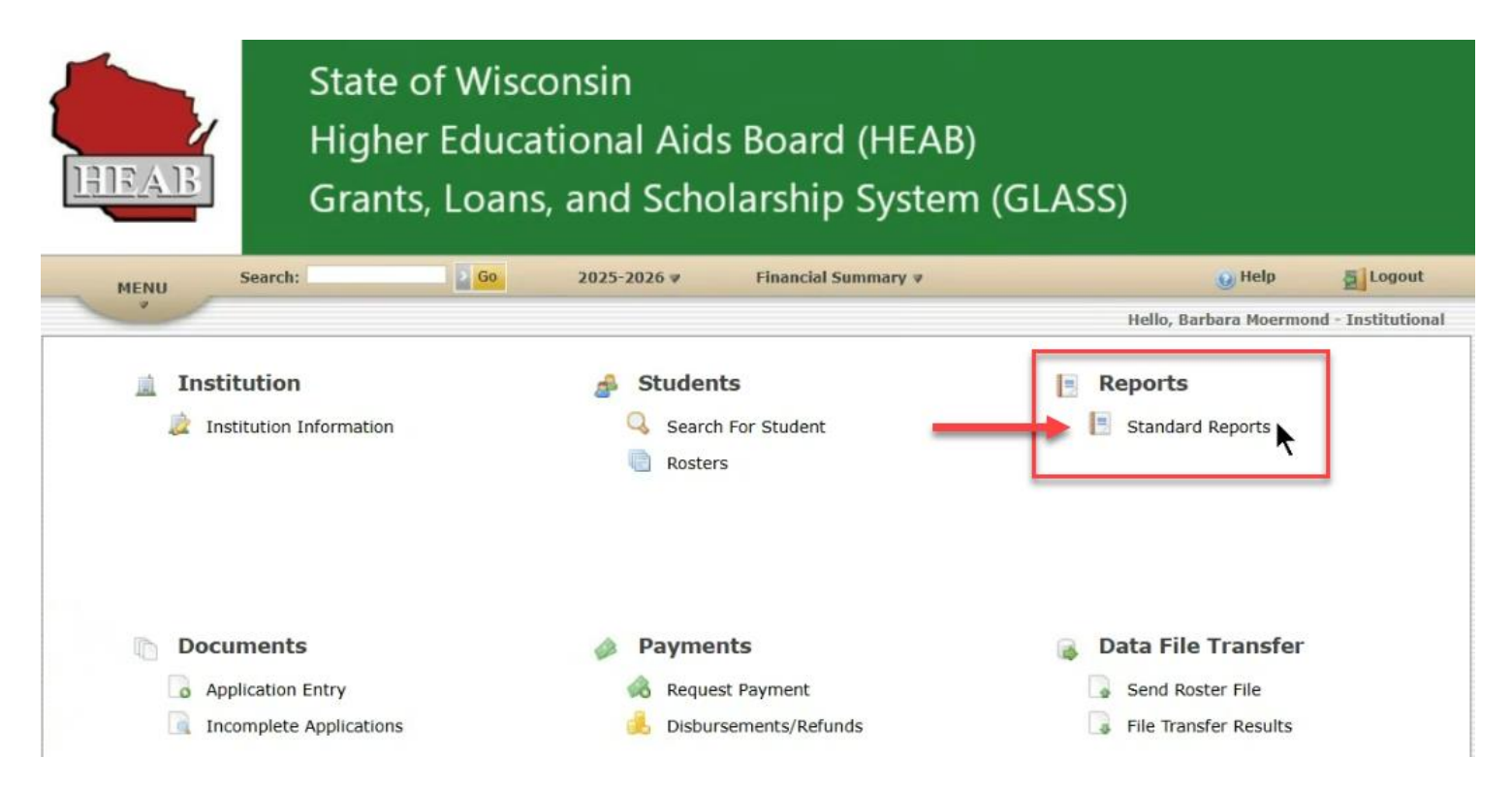

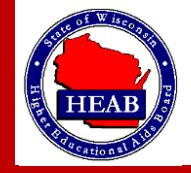

#### Follow the directions in the image below.

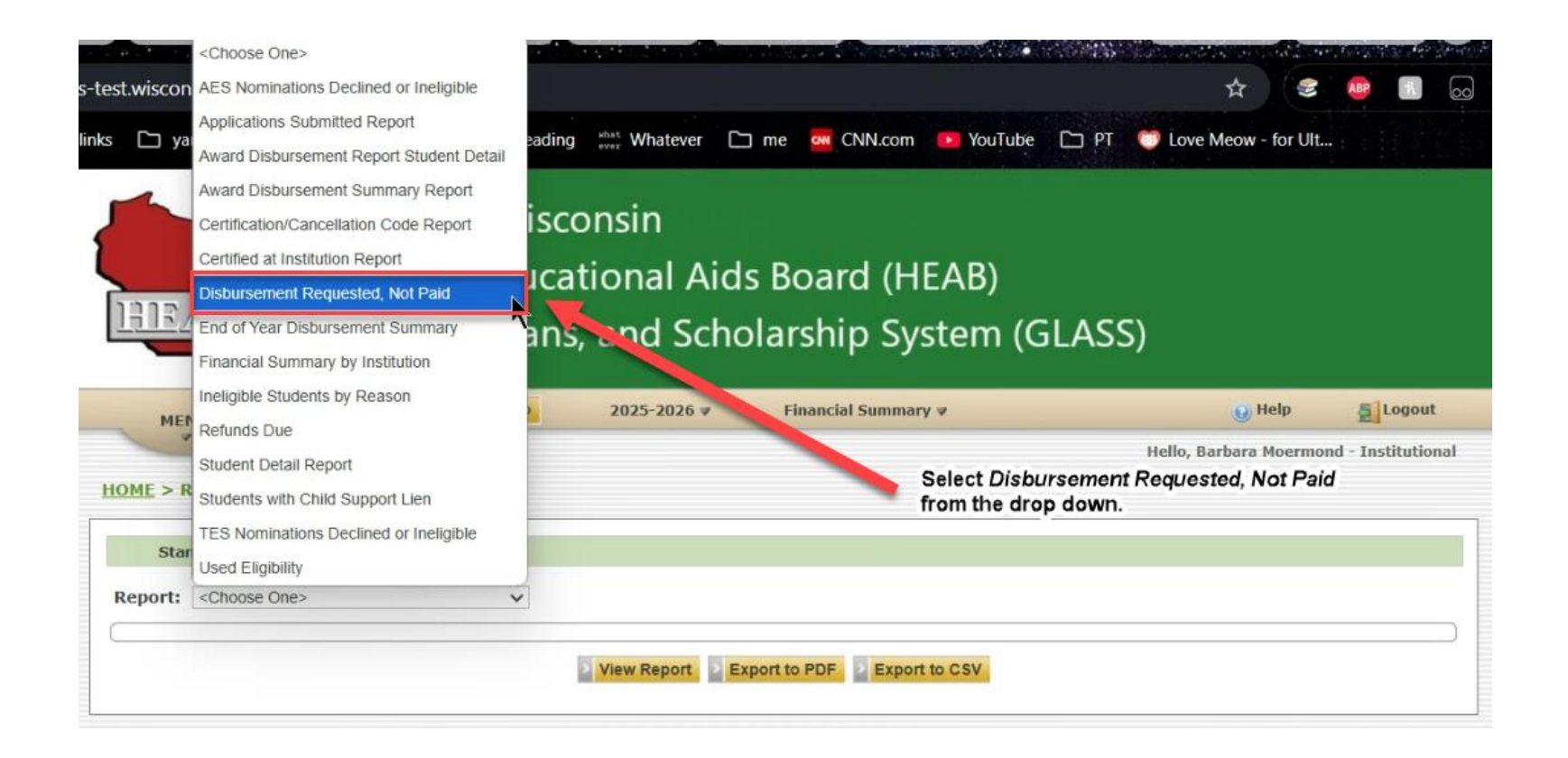

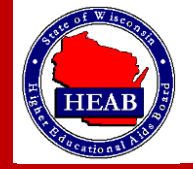

Choose from any of the three buttons below (View Report, Export to PDF or Export to CSV).

| HEAB                                              | State o<br>Higher<br>Grants, | f Wisco<br>Educa<br>Loans | onsin<br>tional Aids<br>, and Scho | s Board (HEAB)<br>Iarship System (( | GLASS)                  |                 |
|---------------------------------------------------|------------------------------|---------------------------|------------------------------------|-------------------------------------|-------------------------|-----------------|
| MENU                                              | earch:                       | Go                        | 2025-2026 ₹                        | Financial Summary 🛛                 | 🥑 Help                  | Logout          |
|                                                   |                              |                           |                                    |                                     | Hello, Barbara Moermond | - Institutional |
| HOME > Reports                                    |                              |                           |                                    |                                     |                         |                 |
| Standard Report                                   | 5                            |                           |                                    |                                     |                         |                 |
| Report: Disbursemen                               | t Requested, Not Paid        | ~                         |                                    |                                     |                         |                 |
| Selection Criteria<br>Academic year:<br>2025-2026 | ×                            |                           |                                    |                                     |                         |                 |
|                                                   |                              | [                         | View Report > Exp                  | port to PDF 2 Export to CSV         |                         |                 |

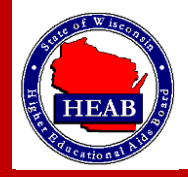

The image below is an example of selecting *View Report*.

| MENU                                                                   | Search:                                                                                                    | 2025-:                      | 2026 ♥ Financi | al Summary 🔻 |                                              | 😡 Help 🖉                         | Logout            |
|------------------------------------------------------------------------|----------------------------------------------------------------------------------------------------|-----------------------------|----------------|--------------|----------------------------------------------|----------------------------------|-------------------|
| -                                                                      |                                                                                                    |                             |                |              | Hello, Bart                                  | oara Moermond - In               | stitutional       |
| ME > Repo                                                              | orts                                                                                                    |                             |                |              |                                              |                                  |                   |
| Standar                                                                | rd Reports                                                                                                   |                             |                |              |                                              |                                  |                   |
| eport: Dis                                                             | sbursement Requested, Not Paid                                                                               | ~                           |                |              |                                              |                                  |                   |
| Selection                                                              | Criteria                                                                                                    |                             |                |              |                                              |                                  |                   |
| Academic                                                               | : year:                                                                                                    |                             |                |              |                                              |                                  |                   |
| 2025-2026                                                              | ~                                                                                                    |                             |                |              |                                              |                                  |                   |
| Report Inform                                                          | mation                                                                                                    |                             |                |              |                                              |                                  |                   |
| Report Inforr<br>Academic Year<br>Institution                          | mation<br>2025-2026 FOX VALLEY TECHNICAL COLLEGE                                                             |                             |                |              |                                              |                                  |                   |
| Report Inform<br>Academic Year<br>Institution<br>Drag a colu           | mation r 2025-2026 FOX VALLEY TECHNICAL COLLEGE mmn header here to group by that col                         | lumn.                       |                |              |                                              |                                  |                   |
| Report Inform<br>Academic Year<br>Institution<br>Drag a colum<br>GLASS | mation 22025-2026 FOX VALLEY TECHNICAL COLLEGE mm header here to group by that col S ID First Name           | lumn.<br>Last Name          | Program        | Term         | Disbursement<br>Amount Requested             | Request Date                     |                   |
| Academic Year<br>Institution<br>Drag a colu<br>GLASS<br>388688         | mation 22025-2026 FOX VALLEY TECHNICAL COLLEGE mm header here to group by that col S ID First Name Elizabeth | lumn.<br>Last Name<br>Barry | Program        | Term<br>Fall | Disbursement<br>Amount Requested<br>\$900.00 | <b>Request Date</b><br>6/13/2025 | FOX<br>TEC<br>COL |

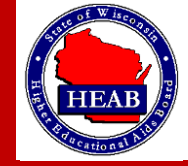

## Getting Information on Processed Payments

# There Two Options: A and B

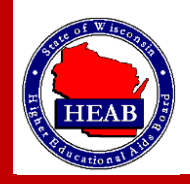

# Option A

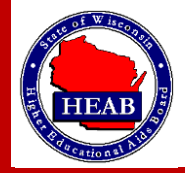

You can use *Payments* from the home page to get more information on payment requests. Click on Disbursements/Refunds.

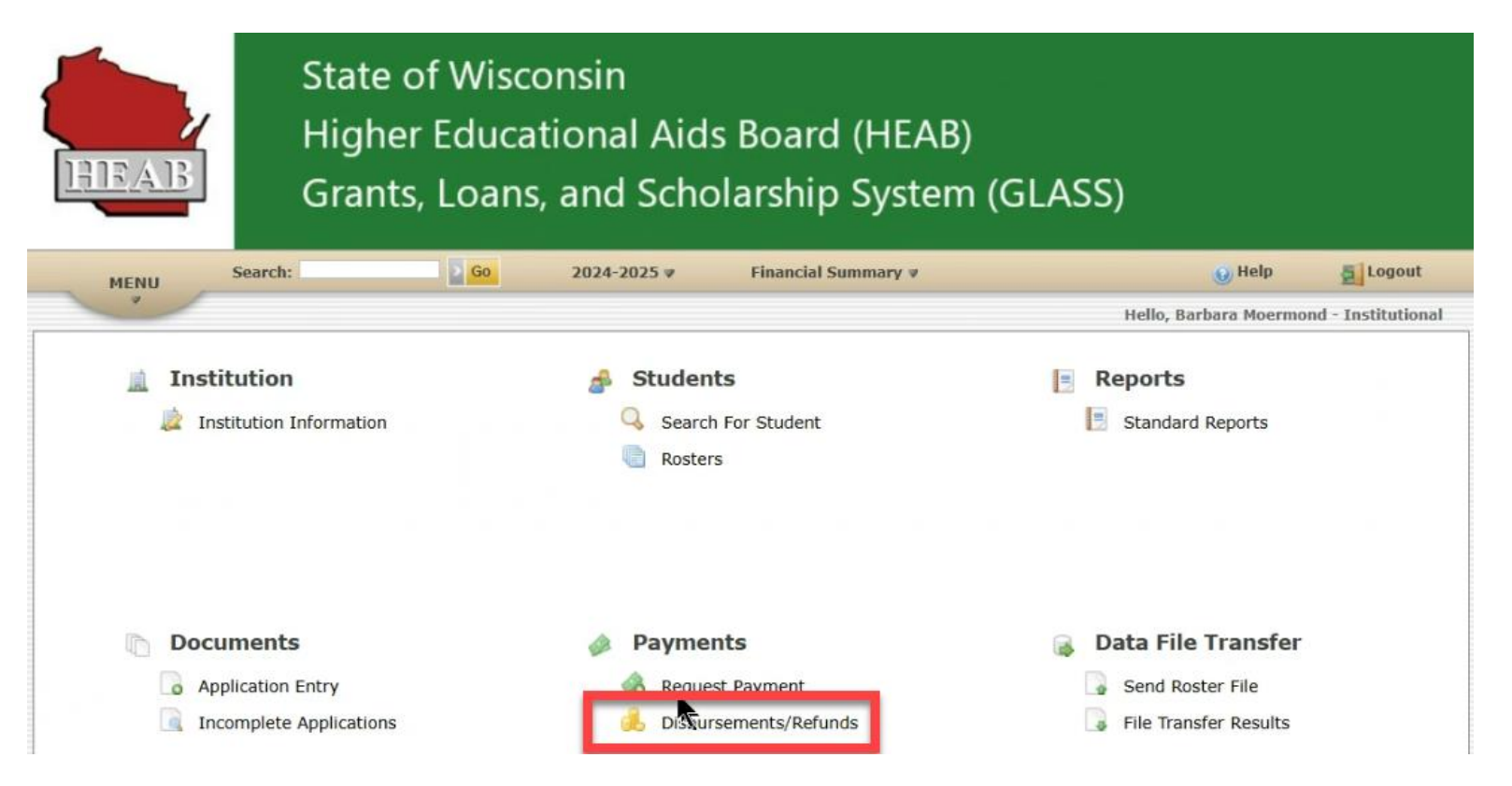

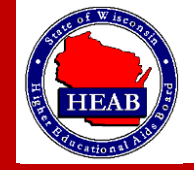

#### Then click on **Disbursements**.

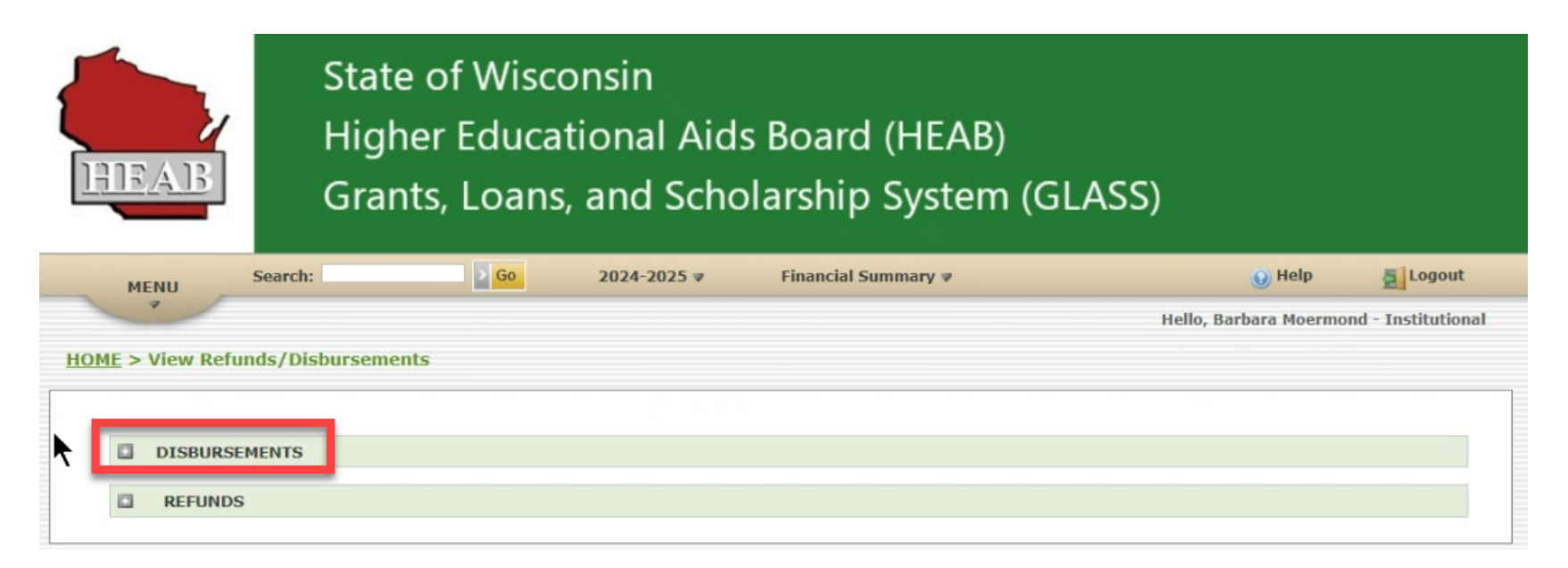

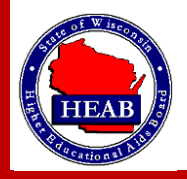

You will then see a page similar to the below. When you click into a date, it will have a file for each deposit for each voucher. If setup to get one deposit per voucher, there will be one line and one file. If setup to get one deposit per program per voucher, there will be a line and a file per program You may download your CSV file that contains processed payment data by clicking on the **Download File** link.

|    |                                                        | Grants, Lo                                  | ans, and                                                           | Scholarshi                                                                                                    | ip Syster                                    | n (GLAS                      | S)                              |                                                             |
|----|--------------------------------------------------------|---------------------------------------------|--------------------------------------------------------------------|----------------------------------------------------------------------------------------------------|----------------------------------------------|------------------------------|---------------------------------|-------------------------------------------------------------|
| ME | NU Search                                              | : > <u>&lt;</u>                             | 2024-20                                                            | 025 🔻 Financi                                                                                                    | al Summary 🛛                                 |                              | 0                               | Help 🛃 Lo                                                   |
|    |                                                        |                                             |                                                                    |                                                                                                    |                                              |                              | Hello, Barbar                   | ra Moermond - Insti                                         |
|    | DISBORSCHEITS                                          |                                             |                                                                    |                                                                                                    |                                              |                              |                                 |                                                             |
|    | 05/13/2025                                             |                                             | FOX VALLEY TECH                                                    | INICAL COLLEGE 009                                                                                                    | 744                                          |                              |                                 | \$1,100.00                                                  |
|    | 05/13/2025                                             |                                             | FOX VALLEY TECH                                                    | INICAL COLLEGE 009                                                                                                    | 744                                          |                              |                                 | \$1,100.00<br>\$19,638.00                                   |
|    | 05/13/2025<br>05/06/2025<br>Program Group              | Disbursed Amount                            | FOX VALLEY TECH<br>FOX VALLEY TECH<br>Processed Date               | INICAL COLLEGE 009<br>INICAL COLLEGE 009<br>Method                                                                             | 744<br>744<br>Voucher Number                 | View Details                 | Print Details                   | \$1,100.00<br>\$19,638.00<br>Download File                  |
| 0  | 05/13/2025<br>05/06/2025<br>Program Group<br>WG        | Disbursed Amount<br>\$876.00                | FOX VALLEY TECH<br>FOX VALLEY TECH<br>Processed Date<br>05/06/2025 | INICAL COLLEGE 0093<br>INICAL COLLEGE 0093<br>Method<br>Automated Clearing<br>House (ACH)                                      | 744<br>Voucher Number<br>5112                | View Details                 | Print Details                   | \$1,100.00<br>\$19,638.00<br>Download File<br>Download File |
|    | 05/13/2025<br>05/06/2025<br>Program Group<br>WG<br>TIP | Disbursed Amount<br>\$876.00<br>\$18,200.00 | FOX VALLEY TECH<br>FOX VALLEY TECH<br>Processed Date<br>05/06/2025 | HNICAL COLLEGE 0093<br>HNICAL COLLEGE 0093<br>Method<br>Automated Clearing<br>House (ACH)<br>Automated Clearing<br>House (ACH) | 744<br>744<br>Voucher Number<br>5112<br>5112 | View Details<br>View<br>View | Print Details<br>Print<br>Print | \$1,100.00<br>\$19,638.00<br>Download File<br>Download File |

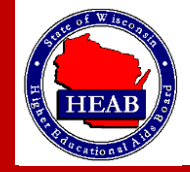

# Option B

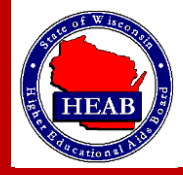

You can use *Institution* from the home page to get more information on payment requests. Click on *Institution Information*.

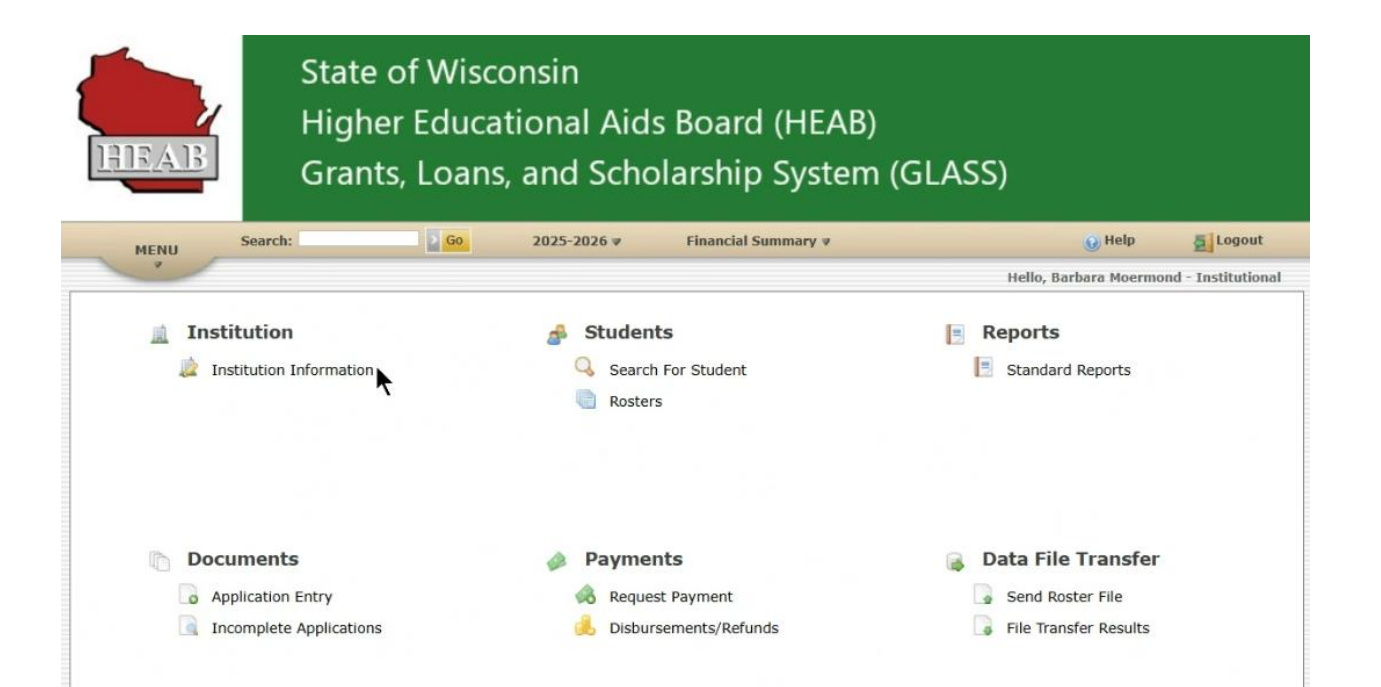

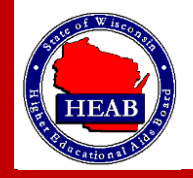

By performing the actions on the prior slide, you will see the page shown below. Click the down arrow on *Payment History*.

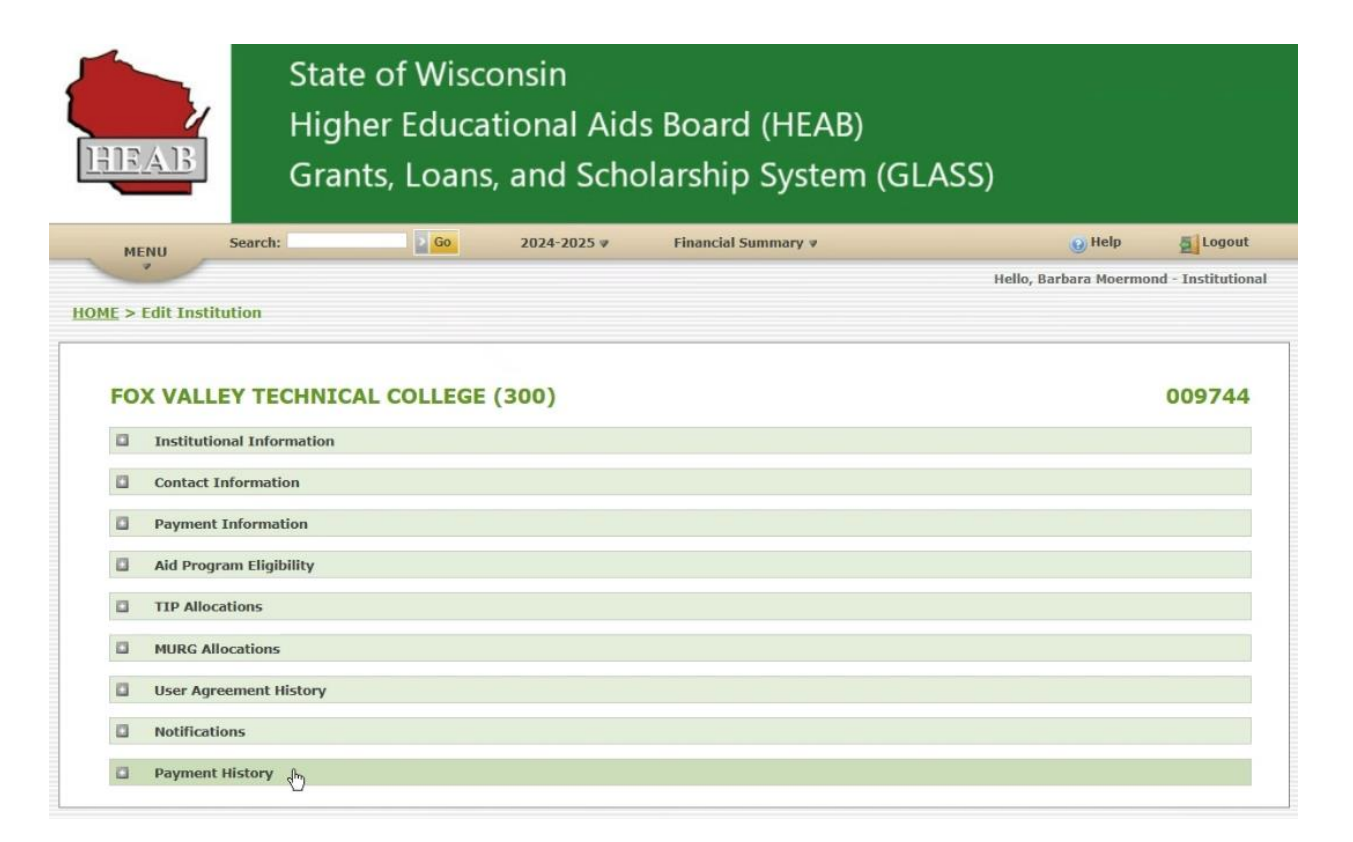

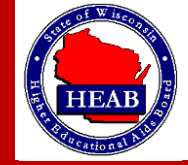

By performing the actions on the prior slide, you will see the page shown below. Click the down arrow on *Disbursements*.

| ME         | ENU Search:               | Go     | 2024-2025 ♥ | Financial Summary V | 😡 Help 🖉 Logou                       |
|------------|---------------------------|--------|-------------|---------------------|--------------------------------------|
| _          | •                         |        |             |                     | Hello, Barbara Moermond - Institutio |
| <u>E</u> > | Edit Institution          |        |             |                     |                                      |
|            |                           |        |             |                     |                                      |
| FO         | X VALLEY TECHNICAL CO     | DLLEGE | (300)       |                     | 009744                               |
|            | Institutional Information |        |             |                     |                                      |
|            | Contact Information       |        |             |                     |                                      |
|            | Payment Information       |        |             |                     |                                      |
|            | Aid Program Eligibility   |        |             |                     |                                      |
|            | TIP Allocations           |        |             |                     |                                      |
|            | MURG Allocations          |        |             |                     |                                      |
|            | User Agreement History    |        |             |                     |                                      |
|            | Notifications             |        |             |                     |                                      |
| 13         | Payment History           |        |             |                     |                                      |
| -          |                           |        |             |                     |                                      |

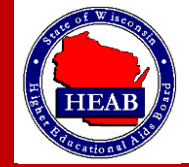

You will then see a page similar to the below. When you click into a date, it will have a file for each deposit for each voucher. If setup to get one deposit per voucher, there will be one line and one file. If setup to get one deposit per program per voucher, there will be a line and a file per program You may download your CSV file that contains processed payment data by clicking on the

#### Download File link.

|   | Institu | itional Informati                                                                                           | on                                                      |                                                                                          |                                                                                                    |                                                                      |                                              |                                                   |                                                                                               |
|---|---------|----------------------------------------------------------------------------------------------------|---------------------------------------------------------|------------------------------------------------------------------------------------------|----------------------------------------------------------------------------------------------------|----------------------------------------------------------------------|----------------------------------------------|---------------------------------------------------|-----------------------------------------------------------------------------------------------|
| 0 | Contac  | ct Information                                                                                              |                                                         |                                                                                          |                                                                                                    |                                                                      |                                              |                                                   |                                                                                               |
|   | Payme   | ent Information                                                                                             |                                                         |                                                                                          |                                                                                                    |                                                                      |                                              |                                                   |                                                                                               |
| ٥ | Aid Pr  | ogram Eligibility                                                                                           |                                                         |                                                                                          |                                                                                                    |                                                                      |                                              |                                                   |                                                                                               |
|   | TIP A   | locations                                                                                                   |                                                         |                                                                                          |                                                                                                    |                                                                      |                                              |                                                   |                                                                                               |
| ٥ | MURG    | Allocations                                                                                                 |                                                         |                                                                                          |                                                                                                    |                                                                      |                                              |                                                   |                                                                                               |
| ٥ | User A  | greement Histor                                                                                             | γ                                                       |                                                                                          |                                                                                                    |                                                                      |                                              |                                                   |                                                                                               |
| 8 | Notific | ations                                                                                                    |                                                         |                                                                                          |                                                                                                    |                                                                      |                                              |                                                   |                                                                                               |
|   | Payme   | ent History                                                                                                 |                                                         |                                                                                          |                                                                                                    |                                                                      |                                              |                                                   |                                                                                               |
|   | Payme   | Disbursements<br>05/13/2025                                                                                 |                                                         | FOX VALLEY T                                                                             | ECHNICAL COLLEGE                                                                                                    | 009744                                                               |                                              |                                                   | \$1,100.00                                                                                    |
|   | Payme   | ent History<br>Disbursements<br>05/13/2025<br>05/06/2025                                                    |                                                         | FOX VALLEY T                                                                             | ECHNICAL COLLEGE                                                                                                    | 009744<br>009744                                                     |                                              |                                                   | \$1,100.00<br>\$19,638.00                                                                     |
|   | Payme   | Disbursements<br>05/13/2025<br>05/06/2025<br>Program Group                                                  | Disbursed Amount                                        | FOX VALLEY T<br>FOX VALLEY T<br>Processed Date                                           | ECHNICAL COLLEGE<br>ECHNICAL COLLEGE<br>Method                                                                                                    | 009744<br>009744<br>Voucher Number                                   | View Details                                 | Print Details                                     | \$1,100.00<br>\$19,638.00<br>Download File                                                    |
|   | Payme   | ent History<br>Disbursements<br>05/13/2025<br>05/06/2025<br>Program Group<br>WG                             | Disbursed Amount<br>\$376.00                            | FOX VALLEY T<br>FOX VALLEY T<br>Processed Date<br>05/06/2025                             | ECHNICAL COLLEGE<br>ECHNICAL COLLEGE<br>Method<br>Automated Clearing<br>House (ACH)                                                                                     | 009744<br>009744<br>Voucher Number<br>5112                           | View Details<br>View                         | Print Details<br>Print                            | \$1,100.00<br>\$19,638.00<br>Download File<br>Download File                                   |
|   |         | ent History<br>Disbursements<br>05/13/2025<br>05/06/2025<br>Program Group<br>WG<br>TIP                      | Disbursed Amount<br>\$876.00<br>\$18,200.00             | FOX VALLEY T<br>FOX VALLEY T<br>Processed Date<br>05/06/2025<br>05/06/2025               | ECHNICAL COLLEGE<br>ECHNICAL COLLEGE<br>Method<br>Automated Clearing<br>House (ACH)<br>Automated Clearing<br>House (ACH)                                                | 009744<br>009744<br>Voucher Number<br>5112<br>5112                   | View Details<br>View<br>View                 | Print Details<br>Print<br>Print<br>Print          | \$1,100.00<br>\$19,638.00<br>Download File<br>Download File<br>Download File                  |
|   |         | ent History<br>Disbursements<br>05/13/2025<br>05/06/2025<br>Program Group<br>WG<br>TIP<br>TES               | Disbursed Amount<br>\$876.00<br>\$18,200.00<br>\$562.00 | FOX VALLEY T<br>FOX VALLEY T<br>Processed Date<br>05/06/2025<br>05/06/2025               | ECHNICAL COLLEGE<br>ECHNICAL COLLEGE<br>Method<br>Automated Clearing<br>House (ACH)<br>Automated Clearing<br>House (ACH)                                                | 009744<br>009744<br>Voucher Number<br>5112<br>5112<br>5112           | View Details<br>View<br>View<br>View<br>View | Print Details Print Print Print Print             | \$1,100.00<br>\$19,638.00<br>Download File<br>Download File<br>Download File                  |
|   | Payme   | ent History<br>Disbursements<br>05/13/2025<br>05/06/2025<br>Program Group<br>WG<br>TIP<br>TES<br>05/02/2025 | Disbursed Amount<br>\$876.00<br>\$18,200.00<br>\$562.00 | FOX VALLEY T<br>FOX VALLEY T<br>Processed Date<br>05/06/2025<br>05/06/2025<br>05/06/2025 | ECHNICAL COLLEGE<br>ECHNICAL COLLEGE<br>Automated Clearing<br>House (ACH)<br>Automated Clearing<br>House (ACH)<br>Automated Clearing<br>House (ACH)<br>ECHNICAL COLLEGE | 009744<br>009744<br>Voucher Number<br>5112<br>5112<br>5112<br>009744 | View Details<br>View<br>View<br>View         | Print Details<br>Print<br>Print<br>Print<br>Print | \$1,100.00<br>\$19,638.00<br>Download File<br>Download File<br>Download File<br>Download File |

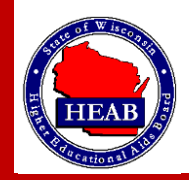

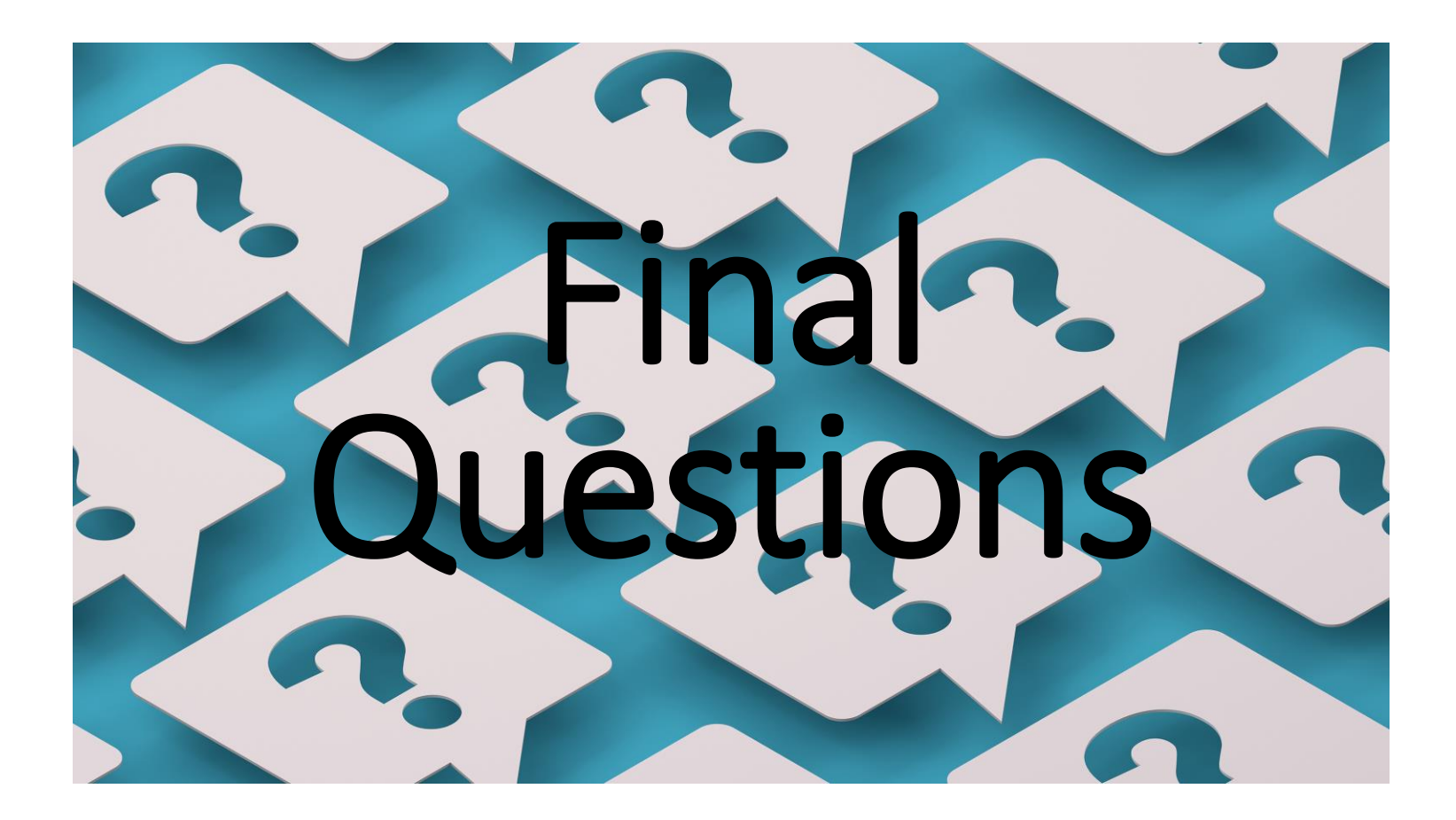

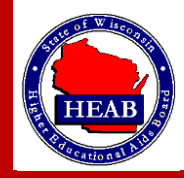